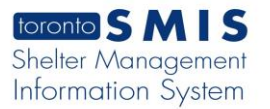

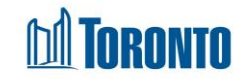

## My Tasks Screen

Updated on April 2018

## Home > My Tasks > Update Task

**Business Purpose:** 

My Tasks – Update Task page allows to update the tasks assigned to the user.

How to:

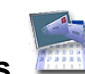

1. From the **Home** screen, click the **My Tasks** icon or the Program Nav Button at the top RHS of the Home screen to go to the **My Tasks – List** screen.

|               |          |                 |            |              | My Tasks - List |                                                  |
|---------------|----------|-----------------|------------|--------------|-----------------|--------------------------------------------------|
| Back to Home  | C Search |                 |            |              |                 |                                                  |
| Service Date  | Range:   |                 | Start:     |              | End:            |                                                  |
| Status: Activ | e 💙      |                 |            | Program: Any |                 | ✓                                                |
| Tasks         |          |                 |            |              |                 |                                                  |
| Task ID       | Status   | Creator         | Service Da | te           | Client          | Program                                          |
| 196462        | Active   | Hollands, Linda | 2018/03/22 | 01:35:00 PM  | Mould, Abel     | Birkdale Residence - Toronto Plaza Hotel Program |

1. Click on the Task ID to update a specific task and My Tasks – Update Task screen will be displayed.

|                  |                 |          | My Tasks - Update Task                           |              |       |                   |      |
|------------------|-----------------|----------|--------------------------------------------------|--------------|-------|-------------------|------|
| 🔀 Close   🛃 Save |                 |          |                                                  |              |       |                   |      |
| Client:          | Mould, Abel     |          |                                                  | Service Date |       | 2018/03/22 01:3   | 5 PM |
| Creator:         | Hollands, Linda |          |                                                  | Priority:    |       |                   |      |
| Task Assigned To | ):              | Program: | Birkdale Residence - Toronto Plaza Hotel Program | User:        | Janes | on, Kirbydrgfyyyy |      |
| Status:          | Active 🗸        |          |                                                  |              |       |                   |      |
| Message:         | test            |          |                                                  |              |       |                   | ^    |
|                  |                 |          |                                                  |              |       |                   | ~    |
| Comments:        |                 |          |                                                  |              |       |                   | ^    |
|                  |                 |          |                                                  |              |       |                   | ~    |
| New Comment:     |                 |          |                                                  |              |       |                   | ^    |
|                  |                 |          |                                                  |              |       |                   | ~    |

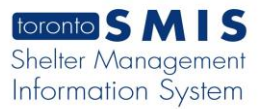

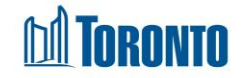

- 2. The Client, Service Date and Time, Creator, Priority, Task Assigned To: Program and User, Status, Message, Comments and New Comments are displayed on the screen.
- 3. To update the task, user may enter comments in the **New Comment** textbox and select **Status** from the dropdown list.
- 4. Click on the save action button to save the comment and this comment is displayed in the Comments textbox.

|               |                  |          | My Tasks - Update Task                           |              |                     |
|---------------|------------------|----------|--------------------------------------------------|--------------|---------------------|
| Close Save    | osofullyt        |          |                                                  |              |                     |
| Client:       | Mulliele Marvell | a        |                                                  | Service Date | 2018/03/22 02:56 PM |
| Creator:      | Hollands, Linda  |          |                                                  | Priority:    |                     |
| Task Assigned | To:              | Program: | Birkdale Residence - Toronto Plaza Hotel Program | User: Jane   | eson, Kirbydrgfyyyy |
| Status:       | Active 🗸         |          |                                                  |              |                     |
| Message:      | testing          |          |                                                  |              | ^                   |
| Comments:     | test             |          |                                                  |              | ~                   |
|               |                  |          |                                                  |              | ~                   |
| New Comment   | :                |          |                                                  |              | ^                   |
|               |                  |          |                                                  |              | ~                   |

5. Click on the Close action button to go back to the My Tasks – List screen.

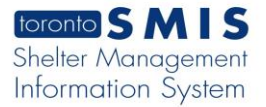

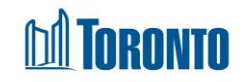

## **Important Notes:**

1. Once a task is completed, it becomes read-only and will be removed from the My Tasks – List screen.

|                 |                        |          | My Tasks - Update Task                           |              |        |                    |    |
|-----------------|------------------------|----------|--------------------------------------------------|--------------|--------|--------------------|----|
| 🔀 Close         |                        |          |                                                  |              |        |                    |    |
| (i) Saved Succe | essfully!              |          |                                                  |              |        |                    |    |
| Client:         | Mullick, Marvella      | а        |                                                  | Service Date |        | 2018/03/22 02:56 F | PM |
| Creator:        | Hollands, Linda        |          |                                                  | Priority:    |        |                    |    |
| Task Assigned   | To:                    | Program: | Birkdale Residence - Toronto Plaza Hotel Program | User:        | Janeso | n, Kirbydrgfyyyy   |    |
| Status:         | Completed $\checkmark$ | >        |                                                  |              |        |                    |    |
| Message:        | testing                |          |                                                  |              |        |                    | ~  |
|                 |                        |          |                                                  |              |        |                    |    |
|                 |                        |          |                                                  |              |        |                    |    |
|                 |                        |          |                                                  |              |        |                    | ~  |
|                 |                        |          |                                                  |              |        |                    |    |
| Comments:       | test                   |          |                                                  |              |        |                    | ~  |
|                 | completed              |          |                                                  |              |        |                    |    |
|                 |                        |          |                                                  |              |        |                    |    |
|                 |                        |          |                                                  |              |        |                    |    |
|                 |                        |          |                                                  |              |        |                    | ~  |
| New Comment     | •                      |          |                                                  |              |        |                    |    |
| New Commence    |                        |          |                                                  |              |        |                    | ^  |
|                 |                        |          |                                                  |              |        |                    |    |
|                 |                        |          |                                                  |              |        |                    |    |
|                 |                        |          |                                                  |              |        |                    | ~  |

| Back to Home   🔎 Search |        |              |              |
|-------------------------|--------|--------------|--------------|
| ervice Date Range:      | Start: | End:         |              |
| tatus: Active 🗸         |        | Program: Any | $\checkmark$ |